# PC CADDIE://online Tournament management

Manage your tournaments from start to finish with PC CADDIE://online Tournament Management. Inform your customers online and enjoy lively bookings and satisfied, informed customers.

# installation

#### Installation of tournament management

After you have received the access data for PC CADDIE://online Tournament Management, you must check the following settings in PC CADDIE. Click on **Competitions/create new, edit, delete** and select a tournament of your choice.

| Turnierdaten: PC CADDIE://online Weihn 24.12.15 - Teilnehmer:    | 0 / Gäste: 0 🛛 🗙   |
|------------------------------------------------------------------|--------------------|
| Name, Datum, Platz                                               |                    |
| Kürzel 15022 Name PC CADDIE://online Weihnachtscup               | Projekt            |
| Lochzahl 18 (36 -> 2 Runden, max. 108 -> 6 Runden)               | eu Neu             |
| Datum 24.12.15                                                   | ✓ Sichern F11      |
| Platz 9001.1.1.1 18 Loch GC Sonnor 🖶 🔯 Mehrere Plätze im Turnier | 🗙 L <u>ö</u> schen |
| Hcp-Grenze der Abschläge Herren /-/-/-                           | <u> </u>           |
| Damen -/-/-                                                      | 😫 Spieler          |
| Ausschreibung                                                    | 🛓 Ergebnisse       |
| HCP-GrenzeMeldungRechnen Hcp-Faktor                              | 😞 Drucken F8       |
| Spielform Fertige Spielkombinationen: Spezial Spezial            | Nenngeld           |
| Einzel-Zählspiel nach Stableford                                 |                    |
| <b>F1</b> Informationen                                          | Abschluss          |
| Stechen Schwerste/Leichteste 🗨 9, 6, 3, 2, 1                     | Internet           |
| Blind-Hole Nein 💌                                                | ₩o Online          |
| Jahrespreiswirks. Nein 💌 Ausschreib-Text Pin-Positions           |                    |
| Intern/Gäste Offen 💌 Preise/Kategorien Teamwertung               |                    |
| HCP-wirksam Vormal wirksam                                       | Ende               |

Then click on Online.

|                                  | PC CADDIE://or                                                                               | nline - Wettspie    | ļ                  | ×                                        |
|----------------------------------|----------------------------------------------------------------------------------------------|---------------------|--------------------|------------------------------------------|
| Info Texte 1 Texte 1 Texte 1     | xte 2   Meldung   Dateien  <br>ame in der Veröffentlichung:<br>(kann normalerweise leer blei | Anzeige Datenaus    | stausch            | <u>QK</u><br><u>OK</u><br><u>Opieren</u> |
| Gruppe<br>Spezielle Beschreibung | der Spielform:                                                                               |                     | -                  | → Senden Parameter                       |
| Zeitrahmen:<br>von bis           | Bereich<br>>> Keine Auswahl <<<br>>> Keine Auswahl <<<br>>> Keine Auswahl <<                 | Information         | Tag<br>1<br>1<br>1 |                                          |
| Rijo Senden                      | >> Keine Auswahl <<<br>>> Keine Auswahl <<<br>und Administration in PC CADE                  | )IE://online öffnen |                    |                                          |
|                                  |                                                                                              |                     |                    | X Abbruch                                |

Now click here again on **Parameters.** Make the settings according to the following window in the tab **File** tab:

|   |               | Turnier-Ergebnisliste exportier                                                                        | en × |
|---|---------------|----------------------------------------------------------------------------------------------------|------|
|   | Mit d         | ieser Funktion wird die Ergebnisliste<br>in eine Datei exportiert:                                     |      |
|   | Datei         | Übertragung Turnieranzeige                                                                             |      |
| 1 | Verzeichnis:  |                                                                                                    |      |
| 5 | Dateiname:    | TUEX <such>-<r>.TXT</r></such>                                                                         |      |
|   | dabei gilt:   | <such> = Suchkürzel<br/><code> = interne ID des Turniers<br/><r> = exportierte Runde</r></code></such> |      |
| L | 🔽 Header mit  | t Turnierinformationen                                                                                 |      |
| L | ✓ Platzinform | ationen exportieren                                                                                    |      |
|   | 🔽 ANSI-Zeich  | nensatz                                                                                                |      |
|   | Automatisc    | h beim Drucken aktualisieren                                                                           |      |
| 3 | Automatisc    | h mit [Internet] aktualisieren                                                                         |      |

1. The correct **directory** must be entered. The path should lead to the PC CADDIE main folder (usually on the server), there to the PC CADDIE folder and there again to the FTP folder.

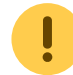

Please use the UNC path.

- Here the **file name** should look like this: TUEX<SUCH>-<R>.txt. As a result, each export is saved in a separate text file in the directory described above. The command <SUCH> command is always replaced by a separate number. <R> stands for the respective round in a multi-round tournament.
- 3. The box must be ticked here.

|                                           | Turnier-Erg                                                                  | gebnisliste exportie          | ren × |
|-------------------------------------------|------------------------------------------------------------------------------|-------------------------------|-------|
| Mit di                                    | ieser Funktion wird d<br>in eine Datei exp                                   | ie Ergebnisliste<br>portiert: |       |
| Datei                                     | Übertragung                                                                  | Turnieranzeige                |       |
| 1 🔽 Übertragun                            | g an PC CADDIE://o                                                           | nline:                        |       |
| Login:                                    | 0499002 P                                                                    | asswort:                      |       |
| 🗧 🔽 Nach                                  | der Übertragung Tur                                                          | nierliste anzeigen            |       |
| Nach dem Exp<br>Parameter:<br>dabei gilt: | ort dieses Programn<br><path> = Verzeich<br/><file> = Dateinam</file></path> | n starten:<br>hnis<br>le      |       |

- 1. The transfer to PC CADDIE://online only works with the correct data.
- 2. The login always corresponds to your club number with the country code in front of it. You will receive the password from your PC CADDIE://online Customer service and is the same as the one you use for external access to the PC CADDIE://online Club Manager use.

|   |                                       | Turnier-Erge                                 | ebnisliste exportie      | ren × |
|---|---------------------------------------|----------------------------------------------|--------------------------|-------|
|   | Mit die                               | eser Funktion wird die<br>in eine Datei expo | Ergebnisliste<br>rtiert: |       |
|   | Datei                                 | Übertragung                                  | Turnieranzeige           |       |
| 1 | Standard-Konfig<br>in PC CADDIE://    | uration zur Veröffentli<br>'online:          | chung:                   |       |
|   | Meldeliste:                           | nach Passwort kom                            | plett 🗸 🔽                |       |
|   | Startliste:                           | für alle sichtbar                            | •                        |       |
|   | Ergebnisse:                           | nach Passwort                                | •                        |       |
|   | Scorekarte:                           | sichtbar                                     | •                        |       |
| 2 | 🗹 In Ergebnisli                       | ste Spieler aller Rund                       | den anzeigen             |       |
| 3 | Antwort-Texte bei Turnier-Anmeldungen |                                              |                          |       |
| 4 | Turnie                                | ere für einen Zeitraum                       | hochladen                |       |
|   |                                       |                                              |                          |       |

- 1. Here you will find general release settings regarding publication.
- 2. This tick ensures that all players are displayed in multi-round tournaments.
- 3. You can use this button to change the configured answer texts.

Please note that these are displayed online and do not make any changes to them by default.

4. All tournaments can be exported for a period of time using this function. If you want this export to appear in the FTP folder in the PC CADDIE://online Tournament management folder, please contact us: PC CADDIE://online Customer service

Once you have made all the settings, confirm this window with **OK.** Confirm the still open window in PC CADDIE with **Send** so that the following window opens.

- Alle Veranstaltungen anzeigen - | - Nur Turniere anzeigen - | - Nur Kurse anzeigen - | - Nur Events anzeigen - | - Ansicht aktualisieren (F5) -

| Datum                                       | Turniername / Spielart                                          |              |                |                  |                         |  | Löschen? |
|---------------------------------------------|-----------------------------------------------------------------|--------------|----------------|------------------|-------------------------|--|----------|
| 10.03.2020<br>(SUCH:25 / T)<br>(ID:1173857) | Abschlagwahl TEST<br>Einzel - Stableford, 18 Löcher<br>Bereich: | Anz: 20 (20) | A 10 (10) - ab | (M) bis: 09.03.2 | E (1)<br>20 - 00.00 Uhr |  |          |

As soon as this window opens, your settings are perfect.

Worth knowing:

- These settings are usually made by the PC CADDIE://online Customer service made by the administrator.
- Please make a note of the password data.
- If you do not have a permanent Internet connection, you may receive error messages because

the system was unable to connect to the Internet. In this case, please contact us so that we can automate your settings.

#### Installation of real-time login

The following points should be observed for real-time login:

- The PC CADDIE://online Real-time service establishes a short connection to the server in the PC CADDIE://online data centre every 5 seconds and checks whether there are any new logins.
- If a proxy server is installed, please note the appropriate settings with regard to Firewall and access rights.

### **Tournament management**

#### **Create tournament in PC CADDIE**

Of course, these instructions cannot replace the online documentation for betting games from PC CADDIE, which is why the aspects of tournament management in PC CADDIE that are relevant for PC CADDIE://online tournament management are specifically dealt with here.

First create any tournament in PC CADDIE, the marked fields are of particular importance for the module:

| Turnierdaten: Tinyscore Cup - 22.11.10 - Spieler: 5 / Gäste: 2  | 23                |
|-----------------------------------------------------------------|-------------------|
| Name, Datum, Platz                                              |                   |
| Kürzel 10010 Name Tinyscore Cup                                 | Projekt           |
| Lochzahl 18 (36 -> 2 Runden, max. 108 -> 6 Runden)              |                   |
| Datum 22.11.10                                                  |                   |
| Platz 7740.1.1.2 18 Loch - Golf Cli e Mehrere Plätze im Turnier | L <u>ö</u> schen  |
| Hcp-Grenze der Abschläge Herren                                 | <u> K</u> opieren |
| Damen -//-/                                                     | Spieler           |
| Ausschreibung                                                   | 📥 Ergebnisse      |
| HCP-Grenze Heldung 45Rechnen Hcp-Faktor                         | 📚 Drucken F8      |
| Spielform Fertige Spielkombinationen: Spezial                   | Nenngeld          |
| Einzel-Zählspiel nach Stableford                                |                   |
| <b>1</b> Informationen                                          | Abschiuss         |
| Stechen DGV (Schwerste/Leichteste) 9, 6, 3, 1                   | 🕥 Internet        |
| Blind-Hole Nein 💌                                               | 😭 Timetable       |
| Jahrespreiswirks. Nein 💌 Ausschreib-Text Pin-Positions          |                   |
| Intern/Gäste Offen Preise/Kategorien Teamwertung                |                   |
| HCP-wirksam 🔽 🧑                                                 | Ende              |

RegistrationEnter the maximum handicap that should be accepted for the registration here.Prizes/categoriesEnter the corresponding prizes for the tournament before transferring the results<br/>at the latest. If you do not enter any prizes, a "Gross total" and a "Net total" list<br/>will be generated as result lists.

After creating the tournament, click on the button Internet.

| Turnierdaten: Tinysc | ore Cup - 22.11.10 - Spieler: 5 / Gäste: 2           | ٢.    |
|----------------------|------------------------------------------------------|-------|
| Name, Datum, Plat    |                                                      | 1     |
| Kürzel 10010         | Name Tinyscore Cup                                   | )     |
| Lochzahl 18 (3       | 36 -> 2 Runden, max. 108 -> 6 Runden)                | Į.    |
| Datum 22.11.1        | IO                                                   | ļ     |
| Platz 7740.1.        | 1.2 18 Loch - Golf Cli 🖶 🛐 Mehrere Plätze im Turnier |       |
| Hcp-Grenze der Ab    | oschläge Herren -//-/                                |       |
|                      | Damen -//-/ 😫 🛛 🍇 Spieler                            | )     |
| Ausschreibung        | Ergebnisse                                           |       |
| HCP-Grenze           | Meldung 45Rechnen Hcp-Faktor 📄 🎼 🎘 Drucken F8        |       |
| Spielform            | Fertige Spielkombinationen: 🔽 Spezial 🔦 Nennaeld     | í.    |
|                      | Einzel-Zählspiel nach Stableford                     | í.    |
|                      | <b>St</b> Informationen                              | )     |
| Stechen              | DGV (Schwerste/Leichteste) 💌 9, 6, 3, 1              | D     |
| Blind-Hole           | Nein  Timetable                                      | 1     |
| Jahrespreiswirks.    | Nein  Ausschreib-Text Pin-Positions                  | ,<br> |
| Intern/Gäste         | Offen   Preise/Kategorien  Ieamwertung               |       |
| HCP-wirksam          | Normal wirksam                                       | )     |
|                      |                                                      |       |

TIP Always jump from field to field using the practical tab key.

Please make it a rule not to insert as many ticks and information as possible, but only as much as necessary.

We start with the tab Informationen:

| Intranet-Informatione | en (interne ID: 36)        |                                  | <b>—</b>              |
|-----------------------|----------------------------|----------------------------------|-----------------------|
| Name:                 | Tinyscore Cup              |                                  |                       |
| Form:                 | Einzel-Zählspiel nach      | Stableford; 18 Löcher            |                       |
| Kat                   | egorien   Spielerzani   M  | ieldegrenzen   Into   Funktionen | 🧐 <u>K</u> opieren F6 |
| Ausrichter:           |                            | DGV-ID: 490000337140             | Parameter             |
| Bemerkung:            | Inklusive Barbecue - À     | Ánderungen vorbehalten           |                       |
| Nenngeld-Info:        | 20€ für Mitglieder, 50     | € für Gäste                      | <u>Export</u>         |
| Start:                | Tee: 1                     | Zeit: 10:00 Uhr                  |                       |
| Anzeige-Status:       | Meldeliste, Startliste u   | nd Ergebnisliste 💽               |                       |
|                       | Teamergebnisse:            | (keine Teamwertung zeigen) 💌     |                       |
| Ladbar für diese Club | onummern:                  | 0497100,0499001                  |                       |
| ۲                     | Wettspiel im Intra         | net öffnen                       |                       |
|                       |                            | Zuletzt gestartet:               |                       |
| Alle Spie             | eler per Intranet prüfen   | 22.11.10 14:55                   |                       |
| Meldeli:              | ste ins Intranet stellen   |                                  |                       |
| Startlis              | te ins Intranet stellen    |                                  |                       |
| Ergebnis              | liste ins Intranet stellen | 04.02.11 08:15                   | X Abbruch             |
|                       |                            |                                  |                       |

| Comment                  | The comment appears at the top of the start and result list, for example, catering information could be entered here, or a note that changes are reserved. |
|--------------------------|----------------------------------------------------------------------------------------------------|
| Entry fee info and start | These are displayed directly on the Internet as you enter them here.                                                                                       |
| Display status           | Should be set to "Entry list, start list and results list", otherwise the tournament will not be transferred.                                              |

Now switch to the tab Kategorien:

| Intranet-Informationen (interne ID: 36)                                            | <b>X</b>      |
|------------------------------------------------------------------------------------|---------------|
| Name: Tinyscore Cup<br>Form: Einzel-Zählspiel nach Stableford; 18 Löcher           |               |
| Informationen Kategorien Spielerzahl   Meldegrenzen   Info   Funktionen            | 🤣 Kopieren F6 |
| Anmelde-Kategorien:                                                                | Parameter     |
| Nur Geschlecht: V Weiblich V Mannlich                                              | Export        |
| Aitersklassen: V Aile<br>Kinder (AK12) T Kinder (AK14)                             |               |
| 🔲 Jugend (AK16) 🛛 🗖 Jugend (AK18)<br>🔲 Erwachsen (ohne Jungsenioren bzw. Senioren) |               |
| Jungsenioren Senioren                                                              |               |
| Herren von bis                                                                     |               |
| Damen von   bis                                                                    |               |
| Mannschafts-Meldung ermoglichen                                                    |               |
|                                                                                    |               |
|                                                                                    | Abbruch       |

| Gender only        | Specify here, for example for a women's tournament, that only women may register for this tournament.                                                                                                    |
|--------------------|----------------------------------------------------------------------------------------------------|
| Age groups         | The age groups are particularly interesting for senior days or especially for<br>association competitions. These refer to the age groups stored in PC CADDIE,<br>which are specified by the association. You should not change these under any<br>circumstances. It is also possible to activate other age groups. |
| Team registrations | Tick the box if this is required (only possible for golf associations).                                                                                                    |

Now switch to the tab **Spielerzahl**:

| Intranet-Informatione                                                                      | n (interne ID: 36)                                                             |                                                                          | ×                     |
|--------------------------------------------------------------------------------------------|--------------------------------------------------------------------------------|--------------------------------------------------------------------------|-----------------------|
| Name:<br>Form:                                                                             | Tinyscore Cup<br>Einzel-Zählspiel n-                                           | ach Stableford; 18 Löcher                                                |                       |
| Informationen Kate                                                                         | egorien Spielerzah                                                             | Meldegrenzen   Info   Funktionen                                         | 🧐 Kopieren F6         |
| Gesamt-Teilnehmer:                                                                         | Maximal total:<br>davon Gäste:                                                 | <b>50</b><br>25                                                          | Parameter             |
| Die folgende Anzahl<br>Internet-Anmeldunge<br>Internet-Anmeldung:                          | Teilnehmerplätze ist<br>n und kann lokal nic<br>Maximal total:<br>davon Gäste: | reserviert für<br>sht gebucht werden:<br>30<br>15<br>Hier müssen Spieler | Export                |
| Warteliste:                                                                                | Maximal total:<br>davon Gäste:                                                 | 0<br>eingetragen werden,<br>eine Internet-Anmeld<br>ermöglicht werden k  | damit<br>lung<br>ann. |
| Als Gäste zugelasser                                                                       | ι.                                                                             |                                                                          |                       |
| (keine Einschränkur                                                                        | ng) 💌                                                                          |                                                                          |                       |
| <ul> <li>Bei der Anmeldur</li> <li>Beim Vierer dürfer</li> <li>Abmeldung per In</li> </ul> | ng kann ein Startwur<br>n sich auch Einzelsp<br>tranet ermöglichen I           | nsch angegeben werden<br>pieler anmelden<br>(in Vorbereitung)            |                       |
|                                                                                            |                                                                                |                                                                          | X Abbruch             |

If you do not have separate provisions for guests, the guest field must contain the same number.

| Total participants                                                                                                    | Enter the maximum number of players who are allowed to take part in the tournament and the number of guests (the number you would also block in the timetable for the tournament). The guests are part of the participants. In the example above, 50 people, including up to 25 guests, may take part in the tournament. |
|----------------------------------------------------------------------------------------------------|----------------------------------------------------------------------------------------------------|
| Internet<br>registration                                                                                                    | Please enter the number of participants or guests who are allowed to register online.                                                                                                    |
| Waiting list                                                                                                    | If you want to use the waiting list management of PC CADDIE, enter a corresponding value here as well.                                                                                                    |
| Admitted as guests Go into more detail with this setting and define further criteria (see follow allowed image) for the guests on your system. |                                                                                                    |

| Intranet-Informationen (interne ID: 36)                                                                                                    | <b>—</b> ×-         |
|----------------------------------------------------------------------------------------------------|---------------------|
| Name:     Tinyscore Cup       Form:     Einzel-Zählspiel nach Stableford; 18 Löcher                                                                                              |                     |
| Informationen Kategorien Spielerzah Meldegrenzen Info Funktionen                                                                                                    | <u> Kopieren F6</u> |
| Gesamt-Teilnehmer: Maximal total: 50<br>davon Gäste: 25                                                                                                    | Parameter           |
| Die folgende Anzahl Teilnehmerplätze ist reserviert für<br>Internet-Anmeldungen und kann lokal nicht gebucht werden:<br>Internet-Anmeldung: Maximal total: 30<br>davon Gäste: 15 | <u>Export</u>       |
| Warteliste: Maximal total: 0<br>davon Gäste: 0                                                                                                    |                     |
| Als Gäste zugelassen:                                                                                                    |                     |
| (keine Einschränkung)                                                                                                    |                     |
| [Keine Einschränkung]                                                                                                    |                     |
| NICH I Mitglieder dieser Clubs (Gruppe):                                                                                                    | Abbruch             |

Please note the individual start request or the option of individual registration for the foursome.

If a player is allowed to enter a start request when registering online, this will be entered in the tournament buffer in PC CADDIE as follows:

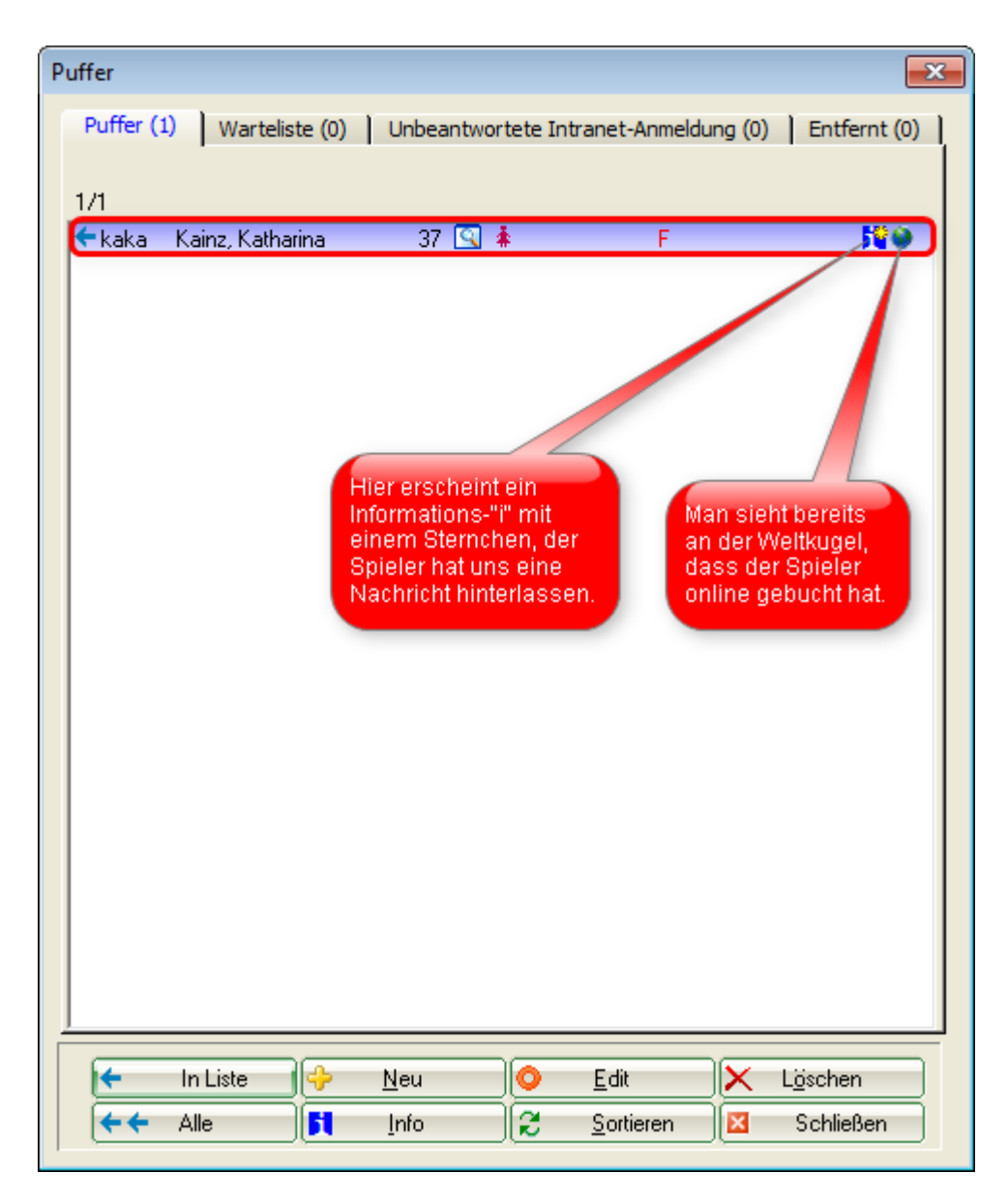

As soon as you are in the player editor, a player with a start request would have an "Information-I" with an asterisk ( $\mathbb{N}$ ). If you click on this, you will see the following window:

| Sp | pieler-Information |                                         | <b>—</b> ×- |
|----|--------------------|-----------------------------------------|-------------|
|    | Spieler:           | kaka Kainz, Katharina                   |             |
|    | Allgemein          | Nenngeld Team Datensatz                 | X Abbruch   |
| 1  | Bemerkung:         | mit Timo Tester                         |             |
|    | Preisklassen:      |                                         |             |
|    | Platz:             | (Automatik)                             |             |
|    | Tee-Farbe:         | (Automatik)                             |             |
|    | Zählweise:         | (Automatik)                             |             |
| 2  | Priorität:         | F (F-früh, M-mittel, S-spät, Z-zuletzt) |             |

- 1. Here you can see the player's wish to start playing with Timo Tester.
- 2. The player also has a *priority* priority. He would like to play early.

Detailed information can be found in the tab **data record.** 

| Spieler-Information  |                             |           | <b>X</b>  |
|----------------------|-----------------------------|-----------|-----------|
| Spieler:             | kaka Kainz, Katharina       |           |           |
| Allgemein            | Nenngeld Team               | Datensatz | X Abbruch |
| Datensatznummer:     | 2038                        |           |           |
| Meldedatum:          | 11.12.10 Meldezeit:         | 15:18     |           |
| Melde-Info:          | O-NN:mit Timo Tester        |           |           |
| Angemeldet von:      | kaka Kainz, Katharina 🛛 🖷 💽 |           |           |
|                      | ✓ Internet-Anmeldung        |           |           |
| Löschdatum:          | Löschzeit:                  |           |           |
| Lösch-Info:          |                             |           |           |
| Startzeit abgefragt: |                             |           |           |

We now go to the index card *Meldegrenzen:* 

| In | tranet-Informat                                     | ionen (inte   | erne ID: 36 | 5)                      |             |             |            |   | <b>X</b>      |
|----|-----------------------------------------------------|---------------|-------------|-------------------------|-------------|-------------|------------|---|---------------|
|    | Name:                                               | Tiny          | score Cup   |                         |             |             |            |   |               |
|    | Form:                                               | Einz          | el-Zählspie | l nach Stable           | eford; 18 l | löche       | r          |   |               |
|    | Informationen                                       | Kategorier    | n Spieler:  | zahl Melde              | grenzen     | Info        | Funktionen | l | 🙆 Kopieren F6 |
|    | Moldung                                             |               | 00 10       | Zeit                    | 10.00       | Ubr         |            |   |               |
|    | melaang.                                            |               | 0.11.10     | 2eit.<br>Zeit           | 00.00       | Uhr         |            |   | Parameter     |
|    | El Can                                              |               |             | ∠eic<br>≂-a             | 03.00       | Uni<br>Ultr |            |   |               |
|    | Furbaste:                                           |               | ·           | ∠eic                    |             | Unr         |            |   | Export        |
|    | Längere Anmeld                                      | Jung im Club  | o vor Ort w | ie folgt mögli<br>Zeit: | ch (option  | al):<br>Ubr |            |   |               |
|    |                                                     |               | ·           | Zeit                    |             | Uhr         |            |   |               |
|    |                                                     | DI3 [ .       | •           | 2.eit.                  |             | Uni         |            |   |               |
|    | Allgemeine Hcp-UNTER-Grenze (minimales Handicap):   |               |             |                         |             |             |            |   |               |
|    | Allgemeine Hcp-OBER-Grenze für alle Anmeldungen: 45 |               |             |                         |             |             |            |   |               |
|    | Hcp-Obergrenze für Gäste-Anmeldungen: 45            |               |             |                         |             |             |            |   |               |
|    | Hcp-Meldegrenz                                      | zen für Mitgl | lieder:     |                         |             |             |            |   |               |
|    | Herren:                                             | bis:          |             | Damen:                  |             | bis:        |            |   |               |
|    | Hcp-Meldegrenz                                      | zen für Gäst  | te:         |                         |             |             |            |   |               |
|    | Herren:                                             | bis:          |             | Damen:                  |             | bis:        |            |   |               |
|    | Lastschrifteinzug bei Internet-Anmeldungen          |               |             |                         |             |             |            |   |               |
|    | Mitglieder:                                         |               | deaktivie   | ert                     |             |             | -          |   |               |
|    | Gäste:                                              |               | obligator   | isch nötig              |             |             | •          |   | X Abbruch     |
| _  |                                                     |               |             |                         |             |             |            | 1 | ,             |

Here too, if you do not have separate provisions for guests, the guest fields do not have to be <u>not</u> be filled in.

| Registration                                               | Allow your members the advantage of the first registration (here 2 weeks).<br>A longer on-site registration would also be possible. The registration<br>deadline (MELDUNG BIS) must be completed, no one can register without a<br>completed registration deadline. |  |  |
|------------------------------------------------------------|----------------------------------------------------------------------------------------------------|--|--|
| HCP limits                                                 | Here the statement "Less is often more" applies in full.                                                                                                    |  |  |
| Direct debit for<br>internet registrations<br>Registration | You can leave this deactivated, as in the example for members, make it available for selection or even make it mandatory, as is set for guests.                                                                                                    |  |  |

Open the last tab **Funktionen:** 

| intranet-Informationen (interne ID: 36)                                                                 |                                      | <b>—</b>            |
|----------------------------------------------------------------------------------------------------|--------------------------------------|---------------------|
| Name: Tinyscore Cup<br>Form: Einzel-Zählspiel nach Stablefo                                             | rd; 18 Löcher                        |                     |
| Informationen   Kategorien   Spielerzahl   Meldegre                                                     | nzen Info Funktionen                 | <u> Kopieren F6</u> |
| Alle Spieler per Intranet prüfen                                                                        | Zuletzt gestartet:<br>22.11.10 14:55 | Parameter           |
| Meldeliste ins Intranet stellen     Startliste ins Intranet stellen                                     |                                      | Export              |
| <ul> <li>Ergebnisliste ins Intranet stellen</li> <li>Dieses Turnier aus dem Intranet löschen</li> </ul> | 04.02.11 08:15                       |                     |
| Lastschrift für Internet-Anmeldunger                                                                    | buchen                               |                     |
| O Ausschreibung als HTML-Datei b                                                                        | earbeiten                            |                     |
| Vorlage für diese Ausschreibunger                                                                       | bearbeiten                           |                     |
| Turnieranmeldungen vom Info-Terminal                                                                    | aktualisieren                        |                     |
|                                                                                                    |                                      |                     |
|                                                                                                    |                                      | X Abbruch           |

# Direct debit for<br/>Internet registrationsBook the direct debits for the internet registration after the tournament.Book

TIP Further buttons:

- The button *Copy* (F6) button could copy settings already made from a similar tournament. The data must then of course be adjusted. However, this button can be very helpful for the recurring monthly cup. Always remember that you are entering a <u>NEW</u> tournament from an <u>OLD</u> tournament.
- The button **OK** button transfers the information and opens the tournament administration (browser window).

#### Transferring tournament data to the server

Once the tournament has been successfully transferred, the PC CADDIE://online tournament administration opens.

| tinyscore<br>∉ ⇒ C | © www.                                                                   |                                                                                      |                            |
|--------------------|--------------------------------------------------------------------------|--------------------------------------------------------------------------------------|----------------------------|
|                    |                                                                          | PC CADDIE://online Turniermod                                                        | ul <sub>Xeas</sub>         |
| - ALLE TURNERS     | EANZEIGEN -   - Ansicht aktualisieren -                                  |                                                                                      |                            |
| Datum              | Turniername / Spielart                                                   |                                                                                      | Löschen?                   |
| 22.11.2010<br>(36) | Tinyscore Cup<br>Einzel-Zählspiel nach Stableford, 18 Löcher<br>Bereich: | Image: Anz: 50 (30) / 25 (15) - ab 01.08.10(M)/01.08.10(G) bis: 20.11.10 - 09.00 Uhr | $\textcircled{\textbf{O}}$ |
| 25.11.2010<br>(47) | PC CADDIE://online Turnier<br>Einzel - Záhlspiel, 18 Löcher<br>Bereich:  | Image: Anz: 50 (50) / 25 (25) - ab 01.11.10(M)/01.11.10(G) bis: 20.11.10 - 10.00 Uhr | $oldsymbol{\Theta}$        |

#### **One-round tournaments**

In a one-round tournament, you should broadcast a tournament at least three times:

- 1. To *inclusion* in the tournament calendar/online registration
- 2. After creating the *start list*
- 3. After the end of the tournament *results* transfer the results

The report management can be maintained afterwards.

#### **Multi-round tournaments**

Multi-round tournaments are reported after each completion via *Internet/OK* after each completion.

# **Elements of the tournament administration**

After transferring a tournament to the server, the tournament administration opens, which allows you to make individual settings.

You can now find out what you can do with which button.

TIP An active button (= blue) shows something, an inactive button (= grey) shows nothing. Press F5 to refresh.

#### **Online tournament registration**

If you have entered the corresponding values in PC CADDIE, you can now activate online registration. To do this, click on the button. As soon as you transfer the tournament for the first time, this button will be active anyway. View in the tournament administration:

| Datum              | Turniername / Spielart                                                  |                                                                                                    | Löschen?                   |
|--------------------|-------------------------------------------------------------------------|----------------------------------------------------------------------------------------------------|----------------------------|
| 25.11.2010<br>(47) | PC CADDIE://online Turnier<br>Einzel - Zählspiel, 18 Löcher<br>Bereich: | Image: Construction of the state of the state o | $\textcircled{\textbf{O}}$ |
|                    |                                                                         | TORNIERANWELDONG AKTIV                                                                                                    |                            |

View on your website:

|       | Kalender   Startlisten   Ergebnisse   Vorgabe abfragen   DRUCKEN                                                               |
|-------|----------------------------------------------------------------------------------------------------|
| Tu    | nierkalender und Anmeldung                                                                                                    |
| offen | 24.12.2010 Details Ausschreibung<br>PC CADDIE://online Turnier<br>Einzel - Zählspiel über 18 Löcher<br>[Jetzt online anmelden] |

#### Tenders

You can transfer an additional invitation to a tournament. To do this, click on the second button from the right. The following window will then open, giving you the option of downloading a corresponding PDF document.

| 🤌 Ausschreibung bearbeiten - Google Chrome 📃 🔲 🗶                                                                                               |
|----------------------------------------------------------------------------------------------------|
| 🛇 www.                                                                                                    |
| 25.11.2010 - PC CADDIE://online Turnier<br>- Ausschreibung bearbeiten -                                                                        |
| Hier können Sie zu Ihrem Turnier eine zusätzliche Ausschreibung auf den Server laden<br>und diese dann auf der Webseite zur Verfügung stellen. |
| Voraussetzung:<br>Die Ausschreibung darf max. 2 MB groß sein und muß das Format Adobe PDF haben.<br>(evtl. benötigen Sie das Tool FREEPDF)     |
| Ausschreibung hochladen                                                                                                    |
| Dokument wählen Datei auswählen PC CADDInier.pdf 1                                                                                             |
| Hochladen 2                                                                                                    |
| - Fenster schließen - 3                                                                                                    |

In the first step, select a \*.pdf file and upload it in the second step. You can see whether the upload was successful in the same window. You can then close this window:

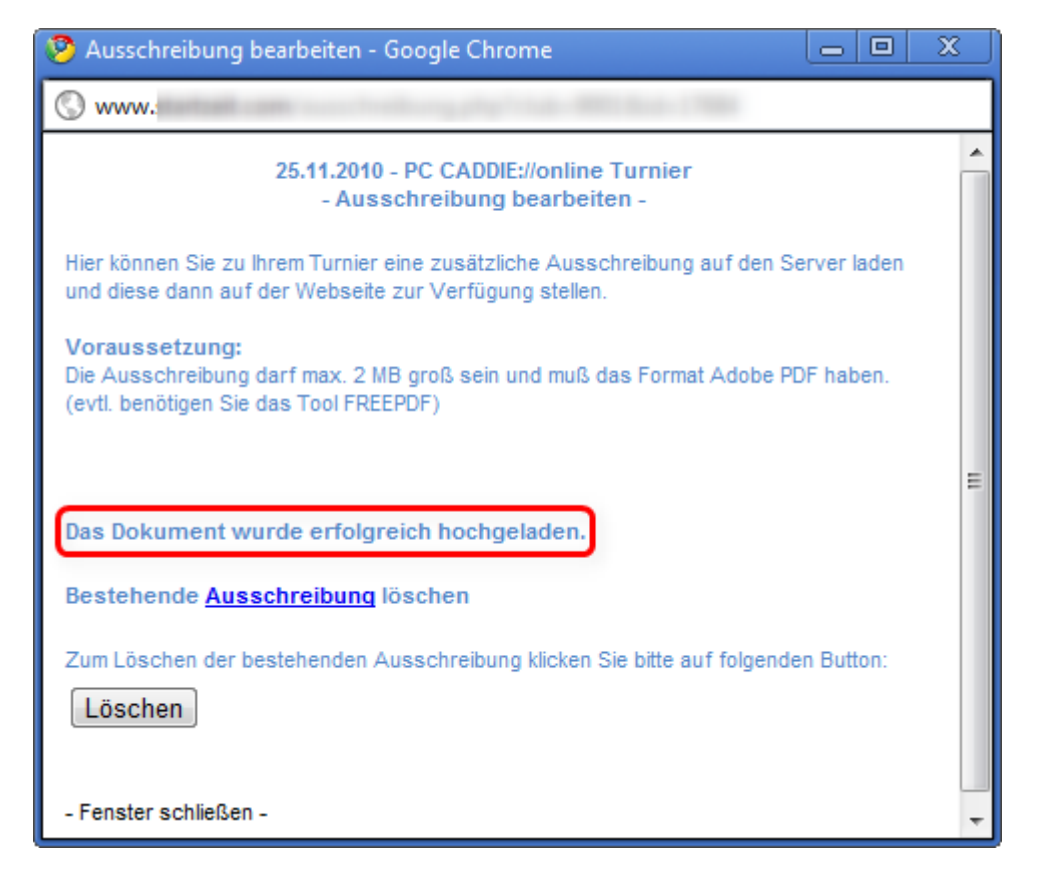

If the tender has been uploaded, the exit button is also active or blue. It may be necessary to refresh the HTML page here by pressing the F5 key.

| Aktua<br>oder<br>und d | Iisieren Sie die Seite mit der Taste F<br>klicken Sie auf - Ansicht aktualisieren<br>er Ausschreibungs-Button leuchtet. | PC CADDIE://online Turniermod                                                                       | a a<br>a<br>ul <mark>en a</mark> |
|------------------------|----------------------------------------------------------------------------------------------------|----------------------------------------------------------------------------------------------------|----------------------------------|
| Datum                  | Turniername / Spielart                                                                                                  |                                                                                                    | Löschen?                         |
| 22.11.2010<br>(36)     | Tinyscore Cup<br>Einzel-Zählspiel nach Stableford, 18 Löcher<br>Bereich:                                                | Image: Anz: 50 (30) / 25 (15) - ab 01.08.10(M)/01.08.10(G) bis: 20.11.10 - 09.00 Uhr                | $\bigcirc$                       |
| 25.11.2010<br>(47)     | PC CADDIE://online Turnier<br>Einzel - Zählspiel, 18 Löcher<br>Bereich:                                                 | Anz: 50 (50) / 24 CEL AL AL AGRIDUAL AL AGOLIANI, 20.11.10 - 10.00 Uhr<br>AUSSCHREIBUNG HOCHGELADEN | <b>(</b> )                       |

The document is available for your customers to view in the betting calendar and when registering for tournaments.

Please remember to also change the announcement on the World Wide Web if yours changes on site. A "Subject to change" on the announcement can be helpful.

If you want to delete the announcement, click on the announcement button again and then on **Delete.** 

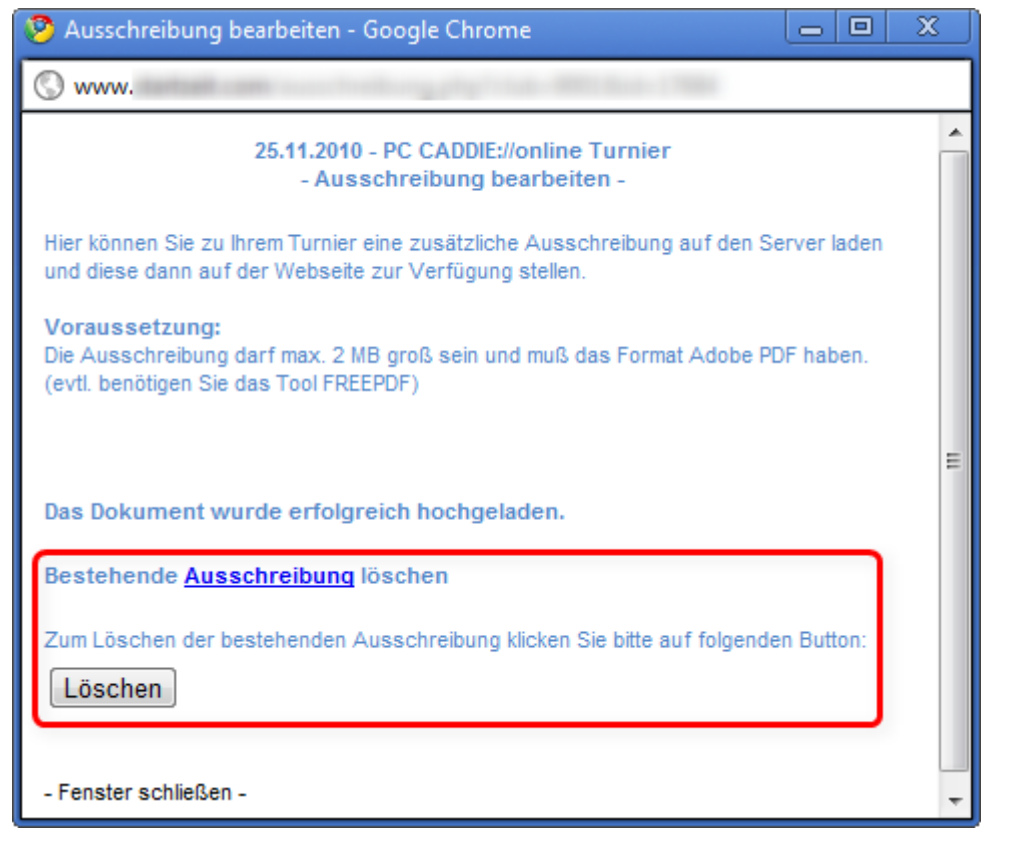

View on your website:

|       | Kalender   Startlisten   Ergebnisse   Vorgabe abfragen   DRUCKEN                                    |
|-------|----------------------------------------------------------------------------------------------------|
| Tur   | nierkalender und Anmeldung                                                                          |
| offen | 25.11.2010 Details Ausschreibung<br>PC CADDIE://online Turnier<br>Einzel - Zählspiel über 18 Löcher |

#### Start lists

By clicking on the button **S** for **start list** this is displayed. If you also want to password-protect the start list, click on the key to the right of the button, then the start lists can only be viewed after successful authentication with the association ID card. You make this setting in the Club Manager.

There you have the following options for displaying the start list:

- without protection
- all persons with association ID/access data
- only members and tournament participants
- only tournament participants
- only show the flight of the registered player in the start list

View in the tournament administration:

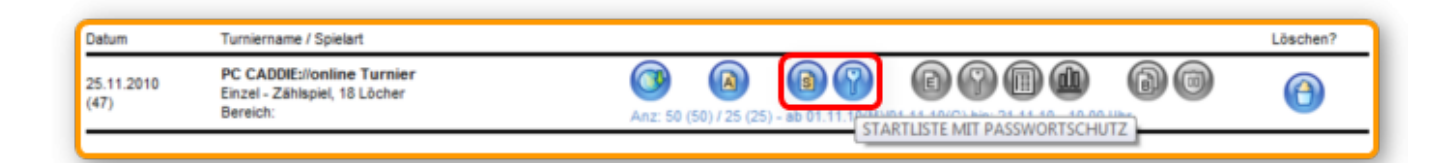

View on your website:

| Kalender  S                                                                                                   | startlisten   Ergebnisse   Vorgabe abfragen   DRUCKEN |
|----------------------------------------------------------------------------------------------------|-------------------------------------------------------|
|                                                                                                    | Angemeldet als: Katharina Kainz [System verlassen]    |
| Aktuelle Startlisten                                                                                          |                                                       |
| 25.11.2010 Details<br>PC CADDIE://online Turnier<br>Einzel - Zählspiel über 18 Löcher<br>[Startliste ansehen] |                                                       |

The tournament is automatically removed from the registration list of the tournament calendar as soon as a start list is activated, as it is no longer possible to register for the tournament. The start list itself is only displayed until the evening of the tournament day. It is therefore not necessary to deactivate it.

#### **Result lists**

After transferring the results, the button *E* for *results list* can be activated. With the following key, access can only be granted after authentication with the association ID card and depending on the group of persons. This can also be activated in the PC CADDIE://online Clubmanager.

View in the tournament administration:

| Datum              | Turniername / Spielart                                                  |                                                     | Löschen? |
|--------------------|-------------------------------------------------------------------------|-----------------------------------------------------|----------|
| 25.11.2010<br>(47) | PC CADDIE://online Turnier<br>Einzel - Zählspiel, 18 Löcher<br>Bereich: | Anz: 50 (50) / 25 (25) - ab 01.11.10(M)/01.11.10(G) | 0        |
|                    |                                                                         | ENGEDNISSE MULTINASSWORTSCHOTZ                      | 1        |

#### Show players' scorecards

By activating the button, a scorecard can be displayed individually for each tournament.

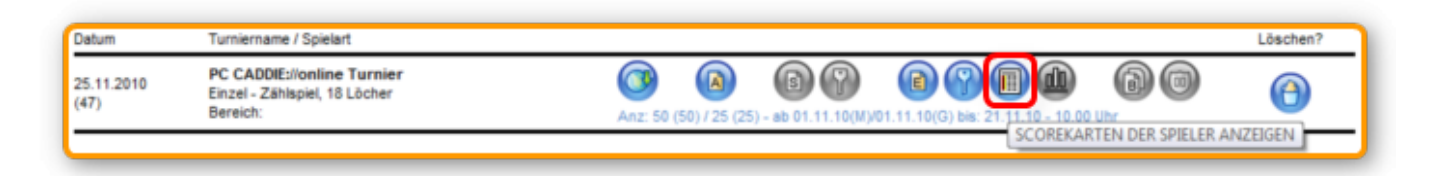

#### Show winners only

With this option, only the defined winners from the prize categories are displayed for the respective tournament. This can be useful for smaller departmental tournaments if the very poor results should not be visible.

| Datum              | Turniername / Spielart                                                  |                                                                                            | Löschen? |
|--------------------|-------------------------------------------------------------------------|--------------------------------------------------------------------------------------------|----------|
| 25.11.2010<br>(47) | PC CADDIE://online Turnier<br>Einzel - Zählspiel, 18 Löcher<br>Bereich: | Anz: 50 (50) / 25 (25) - ab 01.11.10(M)/01.11.10(G) bia: 21.11.10 - CARLED DE SEGER ANZEIG | (A)      |
|                    |                                                                         |                                                                                            |          |

#### **Tournament reports and pictures**

In this section you can upload any number of images to the server. You can also enter a text for each image.

First click on the red framed button **B** for **Bericht**:

| Datum              | Turniername / Spielart                                                  | Löschen?                                                                         |
|--------------------|-------------------------------------------------------------------------|----------------------------------------------------------------------------------|
| 25.11.2010<br>(47) | PC CADDIE://online Turnier<br>Einzel - Zählspiel, 18 Löcher<br>Bereich: | Image: Sol (50) / 25 (25) - ab 01.11.10(M)/01.11.10(G) bis: 21.11.10 - 10.00 Uhr |

#### The following window opens:

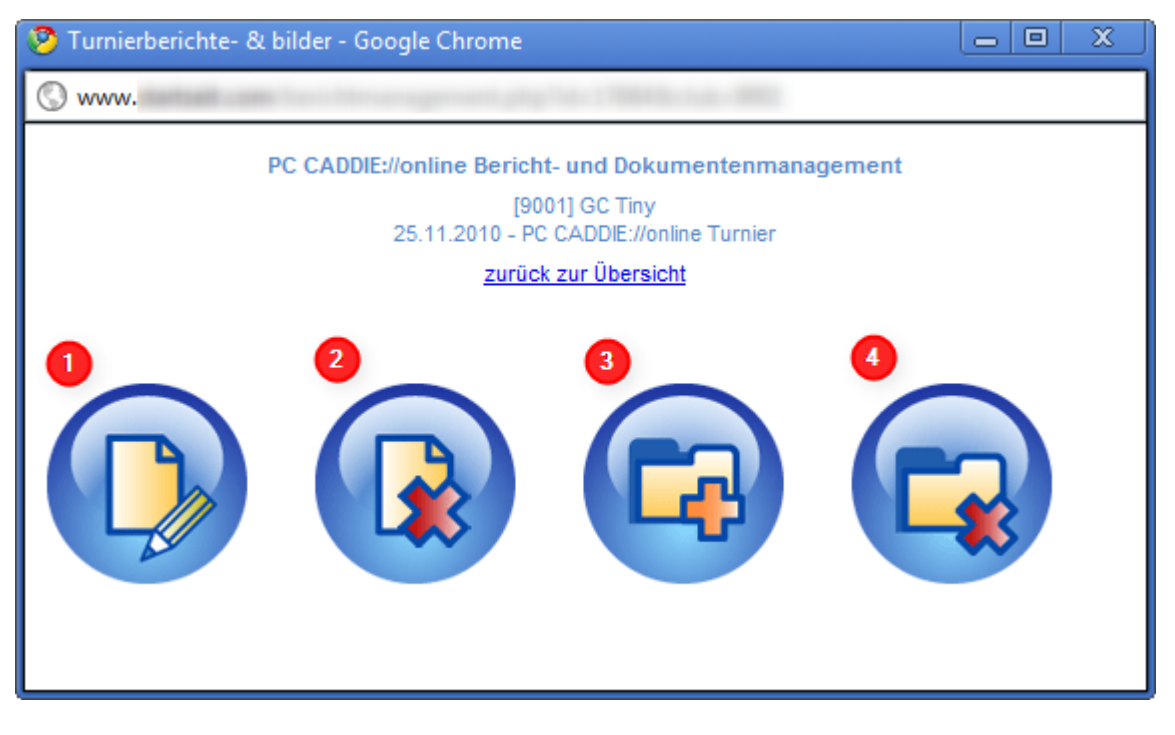

- 1. Write your tournament report here.
- 2. You can delete the tournament report here.
- 3. You can upload a picture here. If only one picture is uploaded, the picture will be displayed directly in the results list.

4. Delete the pictures that do not fit or were uploaded incorrectly.

Depending on your internet connection, it may take a long time for the images to be uploaded to the server.

Please do not click again on **Add picture**again while the upload is taking place.

If you have added a report or uploaded images, the button **B** button is active.

| Datum Turniername / Spielart                                                           |                                          | Löschen?                                   |
|----------------------------------------------------------------------------------------|------------------------------------------|--------------------------------------------|
| 25.11.2010 PC CADDIE://online Turnie<br>(47) Einzel - Zählspiel, 18 Löcher<br>Bereich: | Anz: 50 (50) / 25 (25) - ab 01.11.10(M)/ | (e) (f) (f) (f) (f) (f) (f) (f) (f) (f) (f |

#### **Sponsor logos**

Use this button to add sponsor logos to a tournament.

| 🕹 Sponsorenlogo erfassen - Mozilla Firefox                                                                                                    |
|----------------------------------------------------------------------------------------------------|
| ☐                                                                                                    |
| Hinweis:<br>Bitte verwenden Sie am besten ein transparentes GIF-Bild und beachten Sie bitte,<br>dass das Bild bei einer Breite > 100 Pixel und einer Höhe > 60 Pixel automatisch<br>angepasst wird und dabei möglicherweise an Qualität einbüßt. |
| SPONSORENLOGO AUF DEN SERVER LADEN Logo auswählen: Durchsuchen                                                                                                    |
| 2<br>Das Logo soll angezeigt werden:                                                                                                    |
| Dbersichten (Wettspielkalender / Startliste / Ergebnislisten)                                                                                                    |
| Startliste                                                                                                    |
| Ergebnisliste                                                                                                    |
| Scorekarten                                                                                                    |
| Turnieranmeldung                                                                                                    |
| 3<br>Hochladen                                                                                                    |
| <u>dieses Fenter schließen -</u>                                                                                                    |

Please note the information about the size of the image, then proceed according to the order:

- First select an *image* in \*.gif format, which must not be larger than 100×60 pixels.
- Now tick where you want the logo to be displayed.
- Now you can upload the logo upload.
- Then exit the window and click on the F5 button to update.

The button is then active:

| Datum              | Turniername / Spielart                                                   | L                                                                                                    | öschen?          |
|--------------------|--------------------------------------------------------------------------|----------------------------------------------------------------------------------------------------|------------------|
| 24.12.2010<br>(47) | PC CADDIE://online Turnier<br>Einzel - Stableford, 18 Löcher<br>Bereich: | Image: Solution of the solution of the solution of the |                  |
|                    |                                                                          |                                                                                                    | LOGO TON PRODEIT |

# **Events/Events**

General events such as rules evenings, meetings etc. can also be organised clearly with the sophisticated functions from the tournament system, without having to select a tournament type:

| Turnierdaten: PC CADDIE://online Event - 01.05.11 - Spieler: 0 / Gäste: 0                             | ×                  |
|----------------------------------------------------------------------------------------------------|--------------------|
| Name, Datum, Platz                                                                                    |                    |
| Kürzel 11004 Name PC CADDIE://online Event                                                            |                    |
| Lochzahl 18 (36 -> 2 Runden, max. 108 -> 6 Runden)                                                    |                    |
| Datum 01.05.11                                                                                        | Sichern F11        |
| Platz 9001.1.1.1 Südkurs - Sonner                                                                     | X L <u>ö</u> schen |
| Hcp-Grenze der Abschläge Herren                                                                       | <u> K</u> opieren  |
| Damen                                                                                                 | 🎨 Spieler          |
| Ausschreibung                                                                                         | 🛓 Ergebnisse       |
| HCP-GrenzeMeldung                                                                                     | 🃚 Drucken F8       |
| Spielform Event Details                                                                               | 📚 Nenngeld         |
|                                                                                                    | Abschluss          |
| Verwalten Sie Ihre Veranstaltungen<br>über PC CADDIE und geben Sie<br>diese online zur Anmeldung frei | Internet           |
| diese online zar Anneidang nei.                                                                       | 😭 Timetable        |
| Intern/Gäste Offen 💌                                                                                  |                    |
|                                                                                                    | 🗵 Ende             |

In our PC CADDIE://online competition calendar, such events can be displayed for registration in a separate section. For this you need the module PC CADDIE://online Tournament/competition

# Display persons anonymously or incognito/ Data protection

If a golfer wishes to appear anonymously on the start and result lists, there is the option of entering the player data directly in the **address** in the field **WWW** the text **NOWEB** field:

| erson: Heck, Axel   |                                          | ×              |
|---------------------|------------------------------------------|----------------|
| Name                |                                          |                |
| Suchkürzel          | heax Nr. 049.9001.100022 Nr. wählen      |                |
| Titel               | Briefanrede Concentration                |                |
| Vorname             | Axel                                     | 🔶 <u>N</u> eu  |
| Nachname            | Heck                                     | Sichern F11    |
| 👷 <u>W</u> ettspiel | 🏂 Kasse 🛛 🎲 Timetable 🕥 Intranet         | 🗙 Löschen F5   |
| Merkmale Ad         | resse 2.Adresse Bank Inf <u>o</u> s Memo | 🄕 Kopieren F6  |
| Ansprechpartner     | SSS Schmedding Software Systeme Gr       | 😪 Umsatzkonto  |
| Familienstatus      | 1 - Einzelperson 💌 Eamilie               | Drucken F8     |
| Funktion im Club    |                                          | Writer/Export  |
| Straße              |                                          | 👔 SMS          |
| PLZ                 | Ort                                      | Karte          |
| Telefon             |                                          | Sperren        |
| Mobil               |                                          | ,              |
| Fax                 |                                          | <u>O</u> nline |
| E-Mail              | info@tiny.de                             |                |
| www                 | NOWEB                                    | Ende           |

If the field only contains the term "NOWEB", the entry "N.N." is displayed instead of the player's name. If you want a different note, add to the text e.g. **:data protection** to the text. Or incognito with a different/false/foreign name, for example like this: **NOWEB:Nickname**.

| Name                                                                                                    |                                                                                                    |                                                                                                    |
|----------------------------------------------------------------------------------------------------|----------------------------------------------------------------------------------------------------|----------------------------------------------------------------------------------------------------|
| Suchkürzel                                                                                                    | spro Nr. 049.9001.100871 Nr. wählen                                                                                                    |                                                                                                    |
| Titel                                                                                                    | Briefaprede                                                                                                    | 🌱 Filter (F                                                                                                    |
| Vomame                                                                                                    | Roger                                                                                                    | 🐣 Neu                                                                                                    |
| Nachname                                                                                                    | Casadiah                                                                                                    | Sichern F                                                                                                    |
| 🔆 Event                                                                                                    | Sportiich                                                                                                    | × Löschen                                                                                                    |
| Merkmale Ad                                                                                                    | resse 2.Adresse Bank Infos Memo                                                                                                    | 🍫 Kopieren 🗗                                                                                                    |
| Ansprechpartner                                                                                                    | -                                                                                                    | 😒 Umsatzkon                                                                                                    |
| Familienstatus                                                                                                    | 1 - Einzelperson 💌 Eamilie                                                                                                    | Greenfee F                                                                                                    |
| Funktion im Club                                                                                                    | Datenschützer                                                                                                    | Word/Exp                                                                                                    |
| Straße                                                                                                    | Golfgasse 10                                                                                                    | SMS.                                                                                                    |
| PLZ                                                                                                    | D 25744 Ort Grünstadt                                                                                                    | e ono                                                                                                    |
| Talata                                                                                                    |                                                                                                    | To Karte                                                                                                    |
| I eleton                                                                                                    | Ø                                                                                                    | Sperren                                                                                                    |
| Mobil<br>-                                                                                                    | Ø                                                                                                    |                                                                                                    |
| Fax                                                                                                    |                                                                                                    | 👫 Online                                                                                                    |
| E-Mail                                                                                                    | golf@sportlich.de                                                                                                    |                                                                                                    |
|                                                                                                    |                                                                                                    |                                                                                                    |
| www<br>son: Heck, Axel                                                                                                    | NOWEB:DATENSCHUTZ                                                                                                    | Ende                                                                                                    |
| www<br>son: Heck, Axel<br>Name                                                                                                    | NOWEB:DATENSCHUTZ                                                                                                    |                                                                                                    |
| www<br>son: Heck, Axel<br>Name<br>Suchkürzel                                                                                                    | NOWEB:DATENSCHUTZ                                                                                                    | Ende                                                                                                    |
| www<br>son: Heck, Axel<br>Name<br>Suchkürzel<br>Titel                                                                                                    | NOWEB:DATENSCHUTZ                                                                                                    | Ende                                                                                                    |
| www<br>son: Heck, Axel<br>Name<br>Suchkürzel<br>Titel<br>Vorname                                                                                                    | NOWEB:DATENSCHUTZ                                                                                                    | Ende                                                                                                    |
| www<br>son: Heck, Axel<br>Name<br>Suchkürzel<br>Titel<br>Vorname<br>Nachname                                                                                                    | NOWEB:DATENSCHUTZ                                                                                                    | Ende                                                                                                    |
| www<br>son: Heck, Axel<br>Name<br>Suchkürzel<br>Titel<br>Vorname<br>Nachname                                                                                                    | NOWEB:DATENSCHUTZ                                                                                                    | Ende                                                                                                    |
| www<br>son: Heck, Axel<br>Name<br>Suchkürzel<br>Titel<br>Vorname<br>Nachname<br><u>Vertspiel</u>                                                                                                    | NOWEB:DATENSCHUTZ                                                                                                    | <ul> <li>☑ Ende</li> <li>☑ Ende</li> <li>☑ Filter Fi</li> <li>☑ Sichern Fi</li> <li>☑ Löschen Fi</li> <li>☑ Kopieren Fi</li> </ul>                                                                                                    |
| www<br>son: Heck, Axel<br>Name<br>Suchkürzel<br>Titel<br>Vorname<br>Nachname<br>(Yettspiel)<br>(Merkmale Ad<br>Ansprechpartner                                                                                      | NOWEB:DATENSCHUTZ                                                                                                    | Ende                                                                                                    |
| www<br>son: Heck, Axel<br>Name<br>Suchkürzel<br>Titel<br>Vorname<br>Nachname<br><u>w</u> ettspiel<br>(<br>Merkmale<br>Ansprechpartner<br>Familienstatus                                                             | NOWEB:DATENSCHUTZ                                                                                                    | Ende Image: Ende Image: Ende                                                                                                    |
| WWW son: Heck, Axel Name Suchkürzel Titel Vorname Nachname  Yerkmale Merkmale Ansprechpartner Familienstatus Funktion im Club                                                                                       | NOWEB:DATENSCHUTZ                                                                                                    | Image: Second system         Image: Second system                                                                                                    |
| www<br>son: Heck, Axel<br>Name<br>Suchkürzel<br>Titel<br>Vorname<br>Nachname<br>( Wettspiel (<br>Merkmale Ad<br>Ansprechpartner<br>Familienstatus<br>Funktion im Club<br>Straße                                     | NOWEB:DATENSCHUTZ                                                                                                    | Ende      Ende      Ende      Ende      Ende      Ende      Ede      Ende      Ede      Ede |
| WWW son: Heck, Axel Name Suchkürzel Titel Vorname Nachname Werkmale Ansprechpartner Familienstatus Funktion im Club Straße PLZ                                                                                      | NOWEB:DATENSCHUTZ                                                                                                    | Ende      Ende      Ende  |
| WWW son: Heck, Axel Name Suchkürzel Titel Vorname Nachname  Wettspiel Merkmale Ansprechpartner Familienstatus Funktion im Club Straße PLZ Telefon                                                                   | NOWEB:DATENSCHUTZ         heax       Nr.049.9001.100022         Briefanrede         Briefanrede         Axel         Heck         Stasse       Imetable         Imetable       Intranet         resse       2.Adresse         Bank       Infgs         Memo       SSS         Schmedding Software Systeme Gr          1 - Einzelperson           Ort | Image: Single state         Image: Single state                                                                                                    |
| WWW son: Heck, Axel Name Suchkürzel Titel Vorname Nachname Werkmale Merkmale Ansprechpartner Familienstatus Funktion im Club Straße PLZ Telefon Mobil                                                               | NOWEB:DATENSCHUTZ                                                                                                    | Ende      Ende      Ende  |
| WWW son: Heck, Axel Name Suchkürzel Titel Vorname Nachname Wettspiel Merkmale Ansprechpartner Familienstatus Funktion im Club Straße PLZ Telefon Mobil Fax                                                          | NOWEB:DATENSCHUTZ                                                                                                    | Image: Second system         Image: Second system                                                                                                    |
| www<br>son: Heck, Axel<br>Name<br>Suchkürzel<br>Titel<br>Vorname<br>Nachname<br><u>v</u> wettspiel<br>Merkmale<br>Ansprechpartner<br>Familienstatus<br>Funktion im Club<br>Straße<br>PLZ<br>Telefon<br>Mobil<br>Fax | NOWEB:DATENSCHUTZ         heax       Nr.049.9001.100022         Briefanrede         Axel         Heck         Messe       2.Adresse         Bank       Infgs         SSS       Schmedding Software Systeme Gr          1 - Einzelperson           Ort                                                                                                | Image: Second system         Image: Second system                                                                                                    |
| WWW son: Heck, Axel Name Suchkürzel Titel Vorname Nachname Werkmale Merkmale Ansprechpartner Familienstatus Funktion im Club Straße PLZ Telefon Mobil Fax E-Mail                                                    | NOWEB:DATENSCHUTZ                                                                                                    | Image: Second system         Image: Second system                                                                                                    |

# Presentation of the tournament calendar

The tournament calendar can be displayed in different ways on your homepage.

#### **Categorisation by month**

The tournaments can be categorised by month. Here you can see all tournaments and events at a glance:

| Turnierkalender und Anmeldung                                                                                   |                                       |                                        |                                  |                                |                  |         |         |         |         |     |     |     |
|----------------------------------------------------------------------------------------------------|---------------------------------------|----------------------------------------|----------------------------------|--------------------------------|------------------|---------|---------|---------|---------|-----|-----|-----|
| Alle                                                                                                    | Jan                                   | Feb                                    | Mär                              | Apr                            | Mai              | Jun     | Jul     | Aug     | Sep     | Okt | Nov | Dez |
| Dien<br>Dam<br>Einze                                                                                            | stag, 0<br><b>ienkarr</b><br>el - Sta | 8.03.20<br>neval in<br>bleford         | 011<br>Clubha<br>über 18         | Details<br>aus - (V<br>8 Löche | eranst<br>r      | altung) | )       |         |         |     |     |     |
| Mittv<br><b>Neu</b><br>Einze                                                                                    | och, 16<br><b>nitglie</b><br>el - Sta | 5.03.20<br><b>dertref</b> f<br>bleford | 11<br>f <b>en -Ve</b><br>über 18 | Details<br>ranstal<br>8 Löche  | tung -<br>r      | (im Clu | bhaus ( | um 18.3 | 80 Uhr) |     |     |     |
| Dien<br><b>Dam</b><br>Einze                                                                                     | stag, 2<br><b>engolf</b><br>el - Sta  | 9.03.20<br>- <b>Saiso</b><br>bleford   | )11<br>nstart<br>über 1          | Details<br>Querf<br>8 Löche    | ;<br>eldein<br>r |         |         |         |         |     |     |     |
| Mittv<br><b>Herr</b><br>Einze                                                                                   | och, 30<br><b>engolf</b><br>≥l - Sta  | 0.03.20<br>- <b>Saiso</b> i<br>bleford | 11<br>Istart<br>über 18          | <b>Details</b><br>8 Löche      | r                |         |         |         |         |     |     |     |
| Donnerstag, 31.03.2011<br><b>Details</b><br><b>Senioren - Saisonstart</b><br>Einzel - Stableford über 18 Löcher |                                       |                                        |                                  |                                |                  |         |         |         |         |     |     |     |
| Sonr                                                                                                    | ntag, 0:<br>G                         | 1.05.20<br>olfturni                    | 11 E                             | Details                        |                  |         |         |         |         |     |     |     |

If you only wanted to see the tournaments and events in the month of March, it would be quick and easy:

|                                                                                                |                              | Kalen                                   | der   St                              | tartliste                | n   Erge                               | ebnisse                  | Vorg    | abe ab  | fragen  | Turnie  | erübersi | icht   DI | RUCKEN |
|------------------------------------------------------------------------------------------------|------------------------------|-----------------------------------------|---------------------------------------|--------------------------|----------------------------------------|--------------------------|---------|---------|---------|---------|----------|-----------|--------|
| Turnierkalender und Anmeldung                                                                  |                              |                                         |                                       |                          |                                        |                          |         |         |         |         |          |           |        |
| _                                                                                              | Alle                         | Jan                                     | Feb                                   | Mär                      | Apr                                    | Mai                      | Jun     | Jul     | Aug     | Sep     | Okt      | Nov       | Dez    |
|                                                                                                | Dien<br>Dan<br>Einze         | istag, 0<br><b>nenkar</b> i<br>el - Sta | 8.03.20<br><b>neval in</b><br>bleford | 011<br>n Clubh<br>über 1 | <b>Detail</b> :<br>aus - (N<br>8 Löche | s<br>/eranst<br>er       | taltung | )       |         |         |          |           |        |
|                                                                                                | Mittv<br><b>Neu</b><br>Einze | voch, 1<br><b>mitglie</b><br>el - Sta   | 6.03.20<br><b>dertref</b><br>bleford  | 11<br>fen -Ve<br>über 1  | Details<br>ranstal<br>8 Löche          | i <b>tung -</b><br>er    | (im Clu | bhaus ( | um 18.3 | 80 Uhr) |          |           |        |
|                                                                                                | Dien<br>Dan<br>Einze         | istag, 2<br>nengolf<br>el - Sta         | 9.03.20<br>- <b>Saiso</b><br>bleford  | 011<br>onstart<br>über 1 | <b>Detail</b><br>- Querf<br>8 Löche    | s<br><b>eldein</b><br>er |         |         |         |         |          |           |        |
| Mittwoch, 30.03.2011 Details<br>Herrengolf - Saisonstart<br>Einzel - Stableford über 18 Löcher |                              |                                         |                                       |                          |                                        |                          |         |         |         |         |          |           |        |
| Donnerstag, 31.03.2011 Details<br>Senioren - Saisonstart<br>Einzel - Stableford über 18 Löcher |                              |                                         |                                       |                          |                                        |                          |         |         |         |         |          |           |        |
|                                                                                                |                              |                                         |                                       |                          |                                        |                          |         |         |         |         |          |           |        |

You can see this categorisation in the PC CADDIE://online Club Manager under Tournament settings.

#### Categorisation

It is also possible to divide tournaments into groups/categories. There could therefore be a tournament calendar divided into youth tournaments, women's tournaments, men's tournaments and senior tournaments.

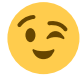

The example shows the women's calendar:

| Kalender   Startlisten   Ergebnisse   Vorgabe abfragen   Turnierübersicht   DRUCKEN                                    |                                                    |       |  |  |  |  |  |  |
|----------------------------------------------------------------------------------------------------|----------------------------------------------------|-------|--|--|--|--|--|--|
| Turnierkalender und Anmeldung                                                                                          |                                                    |       |  |  |  |  |  |  |
| Anzuzeigende Kategorie:                                                                                                | Damen 💌                                            | Zeige |  |  |  |  |  |  |
| Dienstag, 19.04.2011 Details<br>Damengolf - Angolfen<br>Einzel - Stableford über 18 Löcher                             | - Alle Kategorien anzeigen -<br>Senioren<br>Herren |       |  |  |  |  |  |  |
| Dienstag, 03.05.2011<br>Damengolf<br>Einzel - Stableford über 18 Löcher                                                | Damen<br>Jugend<br>Clubturniere                    |       |  |  |  |  |  |  |
| Dienstag, 17.05.2011 Details Meldeliste<br>Damengolf -Optik Früh + BMW Netuschil<br>Einzel - Stableford über 18 Löcher |                                                    |       |  |  |  |  |  |  |
| Dienstag, 31.05.2011 Details Meldeliste<br>Damengolf - early morning<br>Einzel - Stableford über 18 Löcher             |                                                    |       |  |  |  |  |  |  |
| Dienstag, 14.06.2011 Details Meldeliste Damengolf - Nice connection Einzel - Stableford über 18 Löcher                 |                                                    |       |  |  |  |  |  |  |
| Dienstag, 28.06.2011 Details Meldeliste<br>Damengolf<br>Einzel - Stableford über 18 Löcher                             |                                                    |       |  |  |  |  |  |  |

This division is also used in the PC CADDIE://online Clubmanager under Tournament categories.

#### **Colour scheme**

The colour scheme is also used in the PC CADDIE://online Clubmanager under Tournament CSS. The PC CADDIE://online Customer service.

| Kalender   Startlisten   Ergebnisse   Vorgabe abfragen   Turnierübersicht   DRUCKEN                                             |        |  |  |  |  |  |
|----------------------------------------------------------------------------------------------------|--------|--|--|--|--|--|
| Turnierkalender und Anmeldung                                                                                                   |        |  |  |  |  |  |
| Mittwoch, 02.03.2011 Details Ausschreibung Melde<br>Herrengolf<br>Einzel - Stableford über 18 Löcher<br>[Jetzt online anmelden] | eliste |  |  |  |  |  |
| Mittwoch, 09.03.2011 Details Ausschreibung Melde<br>Herrengolf<br>Einzel - Stableford über 18 Löcher<br>[Jetzt online anmelden] | eliste |  |  |  |  |  |
| Mittwoch, 16.03.2011 Details Ausschreibung Melde<br>Herrengolf<br>Einzel - Stableford über 18 Löcher<br>[Jetzt online anmelden] | eliste |  |  |  |  |  |
| Mittwoch, 23.03.2011 Details Meldeliste<br>Herrengolf<br>Einzel - Stableford über 18 Löcher<br>[Jetzt online anmelden]          |        |  |  |  |  |  |